### SWI-ECL2 Connections Page 1 SWI-ECL2 **Universal Steering Wheel Radio** Brown Loop **Remote Interface for Eclipse Radios** Orange with a Wired Remote Input Connection Pacific Accessory Corporation Yellow Class 2 MPW Additration PRAST2 [1185] Red White Blue Before You Start Black Purple Loo A. Is this product compatible with the vehicle? · See Vehicle Application Guide (separate sheet) for listing of vehicles and connection information. • If your vehicle is not listed, check www.pac-audio.com/swixprogramming for the most current list of compatible Connecting to the New Radio vehicles. SWI-ECL2 **B.** Prepare for the installation. • Review the application guide for vehicle specific wiring details and note where the steering wheel control wires will be PAC found. Keep in mind that the supplied interface wire harness is two feet long Use a digital multi meter for checking and verifying vehicle circuits. Radio Control Wires

# Using the Vehicle Application Guide

The Vehicle Application Guide and Connector images (included with interface) contain the known locations of steering wheel control wires for vehicles compatible with this interface. If your Year, Make or Model is not listed below check

www.pac-audio.com/swixprogramming for the most current and up-to-date list of compatible vehicles and radios. You can also reference similar vehicles or years. They may be the same as what you are working with.

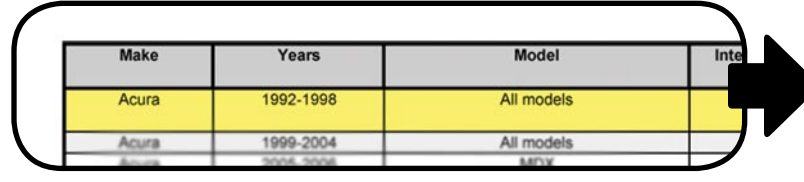

### D. Locating the vehicle steering wheel control wire.

· Determine your Interface Wire Color (Green, Yellow, Orange or White). This wire will be connected to vehicle's steering wheel control wire

 The Interface Connector (if available) is an image of the vehicle plug. This image is found on the Vehicle Connector Chart. • The Pin Number and Color (if available) refers to the vehicle's SWC wire located in the Interface Connector (if available).

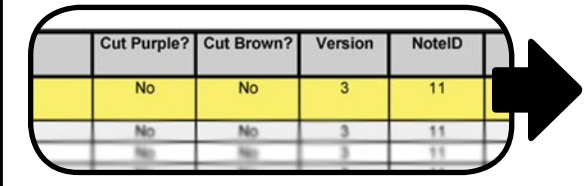

### F. Additional Notes and Interfaces.

· The Additional Notes are connections that may have been supplied by the radio prior to removal. These must be made in order to complete the steering wheel control circuit.

 Some vehicles will require an additional CAN bus interface. This will be needed if "Yes" is printed below CAN Interface heading.

### C. Select your make, year and model.

· Choose your Make, Year, and Model and highlight the complete column across the page.

. If the exact model and year is not listed, choose a broad Model name such as "All Models" or one that describes the radio connector.

| Interf | ace Wire<br>olor | Interface<br>Connector  | Pin Number and Color |
|--------|------------------|-------------------------|----------------------|
| v      | /hite            | Honda16                 | Pin 12               |
| V      | hite             | Honda20                 | Pin 3                |
| V      | hite             | Honda20                 | Per 3                |
|        |                  | A Real Provide American |                      |

### E. Version number, loops and notes.

• The Version number will tell the interface what SWC circuit type is being used. This will be addressed on the next page. The Note ID is a vehicle specific programming tip or connection instruction. Only read notes in the note chart specified by the Note ID. Disregard all others. • Cut Purple? Cut Brown? This refers to the loops on the SWI-ECL2 connector. Cut these loops only if instructed to do so.

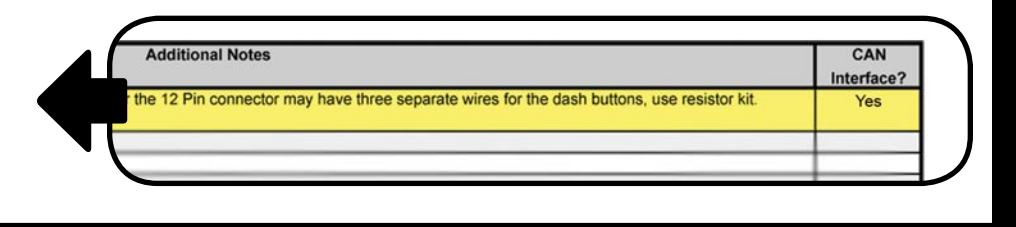

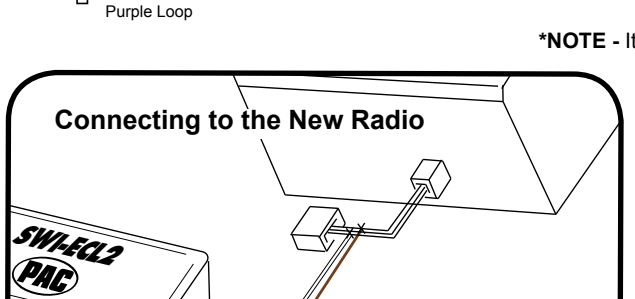

# Programming the Interface Version Number

### Step 1.

Refer to the Vehicle Application Guide for the version number that corresponds to your vehicle. Write the Version Number below for quick reference. Make sure to read all steps before programming as some are time sensitive. If the result indicated to the left of the arrow does not result from the step performed, you must start again. Double checking connections may be necessary before continuing. At this point all connections should be made and the key should be in the off position. Keeping the door open during programming is recommended to disable the R.A.P. feature (if available)

Version Number: (Write Version Number here)

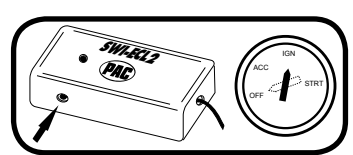

Step 2. Press and hold the Program Button. While holding the Program Button,

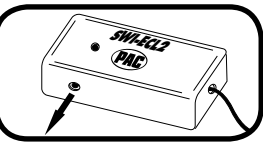

Step 3. Release the Program Button

On position

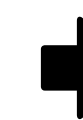

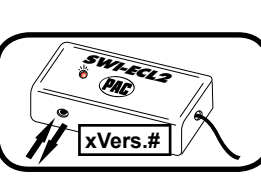

Step 4. Press and release the Program Button the same number of times as the version number

# SWI-ECL2 PAC

Step 5. 3 seconds after the last press of the Program Button, the LED will flash the same number of times as just pressed. This indicates the programmed version number. Turn vehicle key to the Off position. The version programming sequence is now complete.

• Green - SWC signal input. Used with Version # 1, 2 or 4 only. • Orange - SWC signal input. Used with Version # 6 or 7 only. • Yellow - SWC signal input. Used with Version # 5 or 10 only. • Red - Interface power wire. Must be connected to a 12v ACC. or IGN. source controlled by the key. • White - SWC signal input. Used with Version # 3, 8, 9, 11 and 12 only. • Blue - GM HVAC data output. Used with Version # 4 only. • Black - Interface ground wire.

Cut the Brown or Purple loop if instructed to by the Vehicle Application Guide. All connections (including notes and additional notes) must be made before programming the interface.

\*NOTE - It is recommended that the Red wire is connected to the same ACC. or IGN. wire as the radio.

Connect the SWI-ECL2 Radio Control wires to the newly installed Eclipse radio. There are 2 known wiring color combinations for the Eclipse radios. Connect according to the chart below.

| SWI-ECL2 | Eclipse Radio | Eclipse Radio |  |
|----------|---------------|---------------|--|
| Brown    | Brown         | Brown         |  |
| White    | White         | Brown/Black   |  |

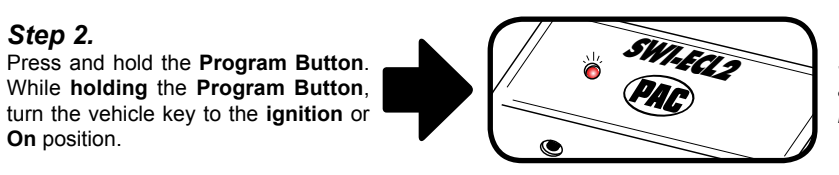

The LED inside of the SWI-ECL2 will turn on and stay on as long as the Program Button is held in.

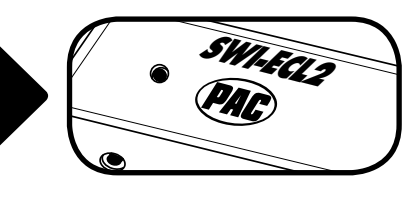

The LED will turn off immediately after the Program Button is released indicating previously stored memory has been cleared.

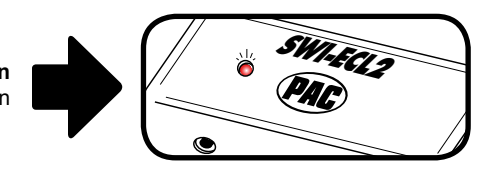

The LED will flash each time the **Program Button** is pressed

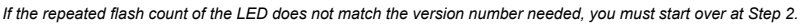

# Programming the Steering Wheel Buttons

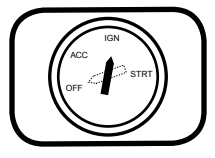

Step 6. Turn the vehicle key to the ignition or On position.

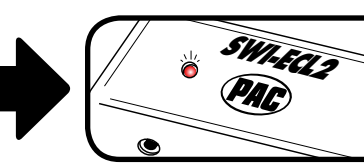

The LED will flash indicating the programmed Version Number.

Page 3

If you programmed the interface for version #4, proceed with the following steps If you did not program the interface for version #4, skip to Step 9.

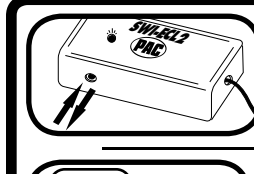

 $\nabla$ 

Step 7. Press the Program Button 1 time and release.

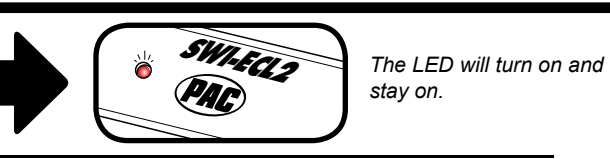

# Step 8.

The HVAC control buttons need to be pressed in the order listed below. The LED will turn off indicating that the button pressed has been stored into memory. The button should be held an additional 2 seconds after the LED turns off. Once the button has been released the LED will come back on, waiting for the next button to be pressed.

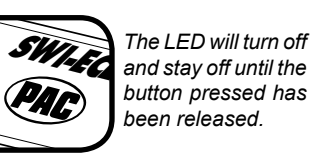

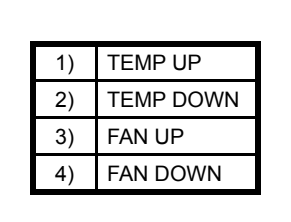

 $\overline{\nabla}$ 

• If TEMP UP and TEMP DOWN are the only 2 HVAC buttons on the steering wheel, press the Program Button 1 time after the TEMP DOWN button has been released. The LED will flash once and stay on indicating that the HVAC button programming has been completed. You are now entering a timed programming sequence.

• If all 4 buttons are programmed the LED will flash 1 time and stay on after the FAN DOWN button has been released indicating that the HVAC button programming has been completed. You are now entering a timed programming sequence.

### Step 9.

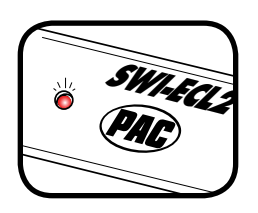

The SWI-ECL2 must be programmed in the specific order shown in the chart aside. Now that the LED is on you have 7 seconds to press a SWC button. As long as the SWC button is held the LED will stay off and the timer is **NOT** active. It is recommended to hold the steering wheel button for an additional 2 seconds after the LED turns off. Once the SWC button has been released the LED turns on and the timer is reset, starting over again. If a function is not needed, it may be skipped by pressing and releasing the Program Button in its place. The LED will flash and then stay on indicating the function has successfully been skipped.

| 1) | Volume Up   |
|----|-------------|
| 2) | Volume Down |
| 3) | Mode        |
| 4) | Seek Up     |
| 5) | Seek Down   |

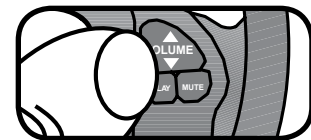

Step 10. Within 7 seconds, press and hold the button on the steering wheel that is to be learned.

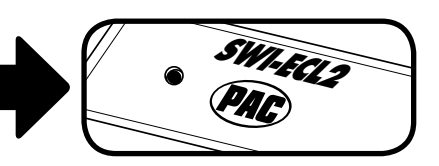

The LED will turn off instantly and stay off as long as the steering wheel button is held. This indicates the button is being stored into memory.

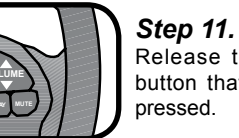

Step 12. To Skip a Radio Control Function:

Release the steering wheel button that is currently being

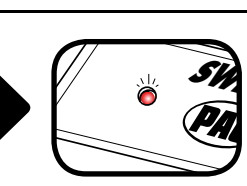

The LED will turn back on. You now have 7 seconds to press a SWC button which will program the next function in the above chart (go to Step 10). To skip the next function in the above chart, go to Step 12. Go to Step 13 when finished programming the SWC buttons

Step 13. To Exit the Steering Wheel Button Programming Sequence:

After releasing the last button that is to be programmed, wait 7 seconds. The LED will flash three times to indicate that the steering wheel programming sequence has ended. The interface will then flash the Version Number it was programmed for. You can now test and use the interface.

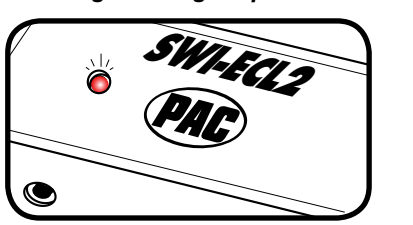

# Testing the SWI-ECL2

GM vehicles with HVAC controls: Test each heater function on the steering wheel. With the HVAC system on, the TEMP and FAN buttons should respond accordingly. The LED will not indicate a button being pressed.

Testing the Radio Control Buttons: The LED on the SWI-ECL2 will light up indicating a programmed button has been pressed. The radio should be controlled by the button press as it was programmed to do. If any function does not control the radio as desired, repeat the programming instructions starting at Step 6 or refer to the Troubleshooting Guide.

# Appendix A: Known Incompatible Vehicles

| Make     | Years     | Model                  | 1 |
|----------|-----------|------------------------|---|
| BMW      | All       | All with a 5v SWC wire | ŀ |
| Mercedes | 2005-2007 | All                    |   |
| Toyota   | All-2003  | Sienna                 | 1 |
| Volvo    | All       | All                    | : |

# Appendix B: Resistor Kit

Some vehicles have a separate wire for each of the steering wheel buttons. Use the supplied resistor kit for the steering wheel push buttons that do not already have a resistor network connected to them. Examples are older Nissan vehicles and Harley Davidson motorcycles.

| Value    | Color Stripes        |
|----------|----------------------|
| 47 ohm   | yel, vio, blk, gold  |
| 100 ohm  | brn, blk, brn, gold  |
| 150 ohm  | brn, grn, brn, gold  |
| 560 ohm  | grn, blue, brn, gold |
| 1k ohm   | brn, blk, red, gold  |
| 1.5k ohm | brn, grn, red, gold  |
| 3.9k ohm | org, wht, red, gold  |
| 5.1k ohm | grn, brn, red, gold  |

By putting two or more resistor in series, you can come up with additional values. Ex. 150 + 1000 + 1500 = 2650 ohms.

# Troubleshooting Guide

- No power / won't go into programming mode:
  - . Check the Red wire connection and fuse. Make sure Red wire is connected to a key switched 12v, not constant 12v. Make sure vehicle ignition is on.
- The interface controls the stereo immediately without pressing any buttons on the steering wheel: • During programming, press the buttons on the steering wheel firmly until the left LED turns off and hold for 2 additional seconds. • Releasing the button too early will cause the interface to send out a radio command even when no buttons are pressed.
- When programming the SWC buttons, it takes 5 seconds for the light to go out and it never comes back on: • If a plastic crimp or tap style connection was used, remove and strip wire shielding to verify a wire to wire connection is made. Were there any additional connection notes (i.e. connect pin x to ACC voltage or chassis ground)?
- The interface controls the stereo immediately without pressing any buttons on the steering wheel:
- I am using Version # 3, 8, 9 or 11 and the LED goes out immediately after I release the program button: • Remove any resistors connected to the White interface wire and ground; then try to program again. • Detach the White interface wire from the vehicle. Visit www.pac-audio.com/bulletins/swicalculator.htm and use the SWI Calculator.
- The interface controls the radio whenever the steering wheel is turned (mostly late 80's early 90's Honda/Acura). • Program the interface for Version #12.

DISCLAIMER: Under no circumstances shall the manufacturer or the distributors of the SWI-ECL2 parts be held liable for consequential damages sustained in connection with the SWI-ECL2. The manufacture and it's distributors will not, nor will they authorize any representative or any other individual to assume obligation or liability in relation to the SWI-ECL2 other than its replacement.

> Pacific Accessory Corporation - 1502 S. Santa Fe Street, Santa Ana, CA 92705 techsupport@pac-audio.com • Voice: 714-835-3022 • Fax: 714-835-3233 • www.pac-audio.com

Press the Program Button 1 time and release in place of the radio function that is to be programmed. To program the next function go to Step 10.

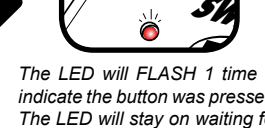

The LED will FLASH 1 time to indicate the button was pressed. The LED will stay on waiting for the next button to be pressed

### Description

All with 5-volt SWC data wire at the steering column or a factory installed cellular phone that is in use!

Go to www.pac-audio.com for up-to-date Mercedes CAN

bus solutions Sienna Vans

Go to www.pac-audio.com for up-to-date Volvo CAN bus solutions

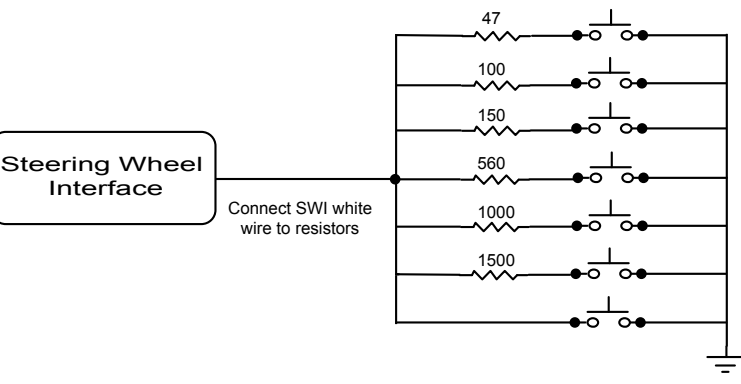

• Is the LED on - if so, during programming press the SWC buttons on the steering wheel firmly and hold for 2 additional seconds after the LED goes out. • If the LED is not on - Make sure the interface has power and ground. Also make sure the Red wire is connected to the same power source as the radio